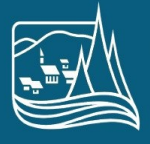

Ville de MONT-TREMBLANT

# Procédure de réservation

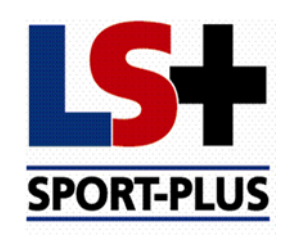

LOGICIEL SPORT-PLUS

2020-05-20

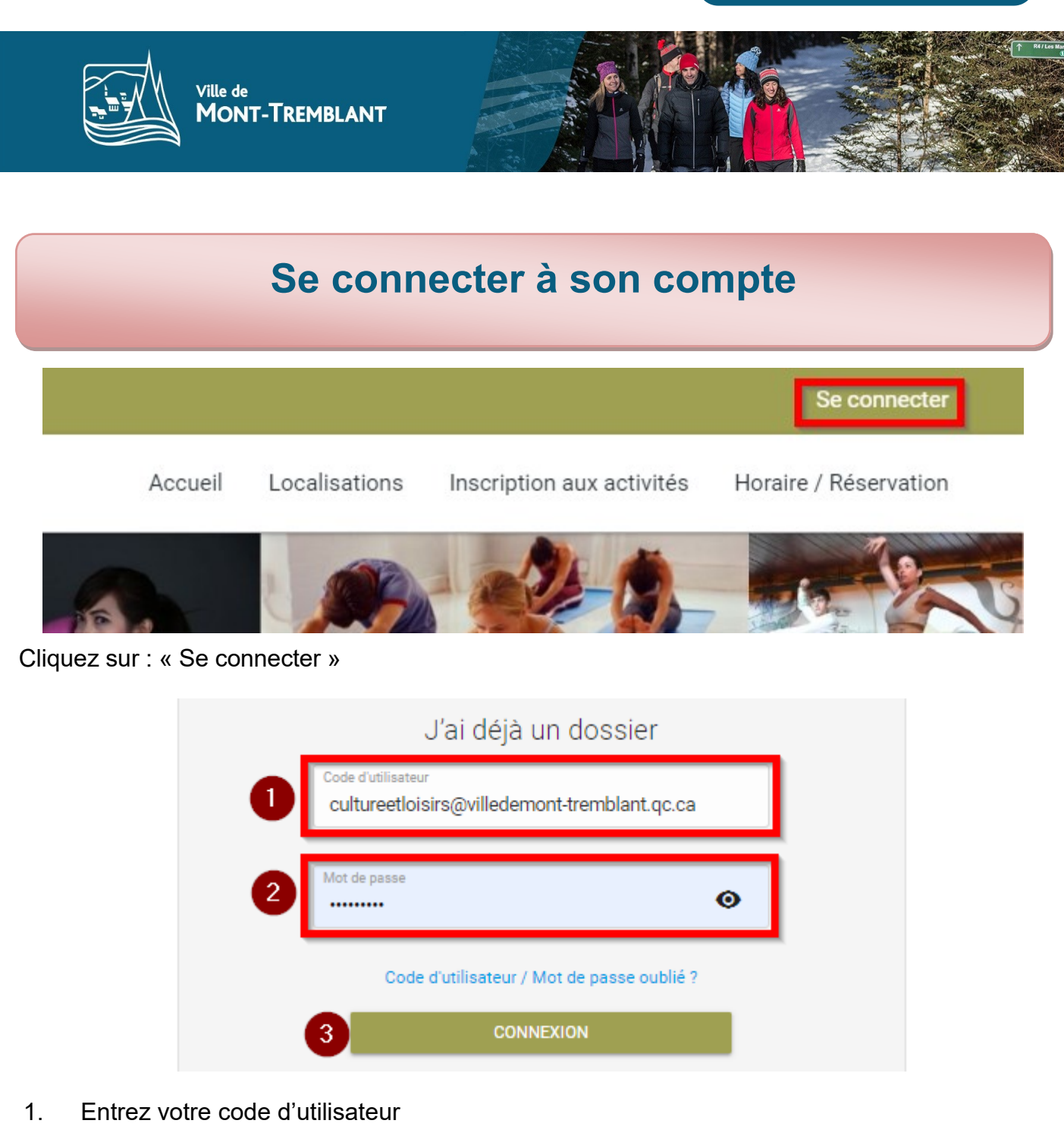

- 2. Entrez votre mot de passe
- 3. Cliquez sur « CONNEXION »

Si vous n'avez pas de compte ou si vous n'arrivez pas à vous connecter, appelez au Service de la culture et des loisirs au 819-425-8614, poste 2500.

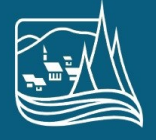

Ville de Mont-Tremblant

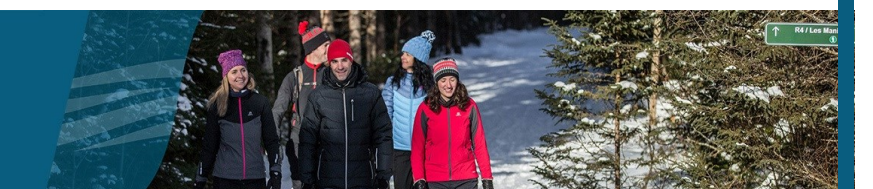

Mon dossier

#### Réservation

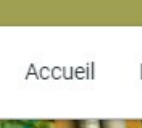

Localisations Inscription aux activités Produits

Horaire / Location de plateaux

Ξ

Réservation de places

Se déconnecter

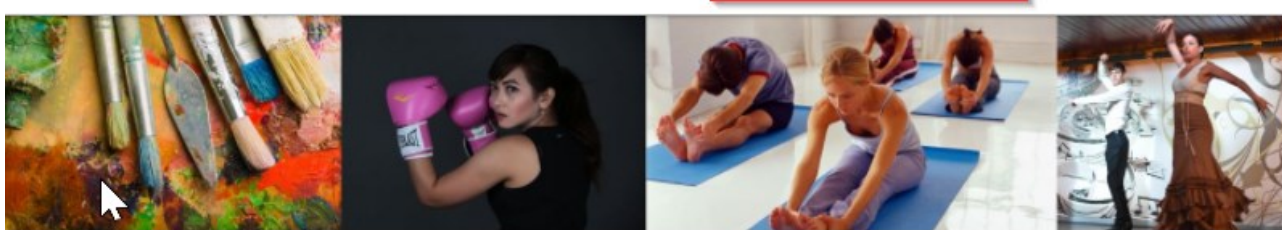

Cliquez sur : « Horaire / Réservation »

### Horaire / Location de plateaux

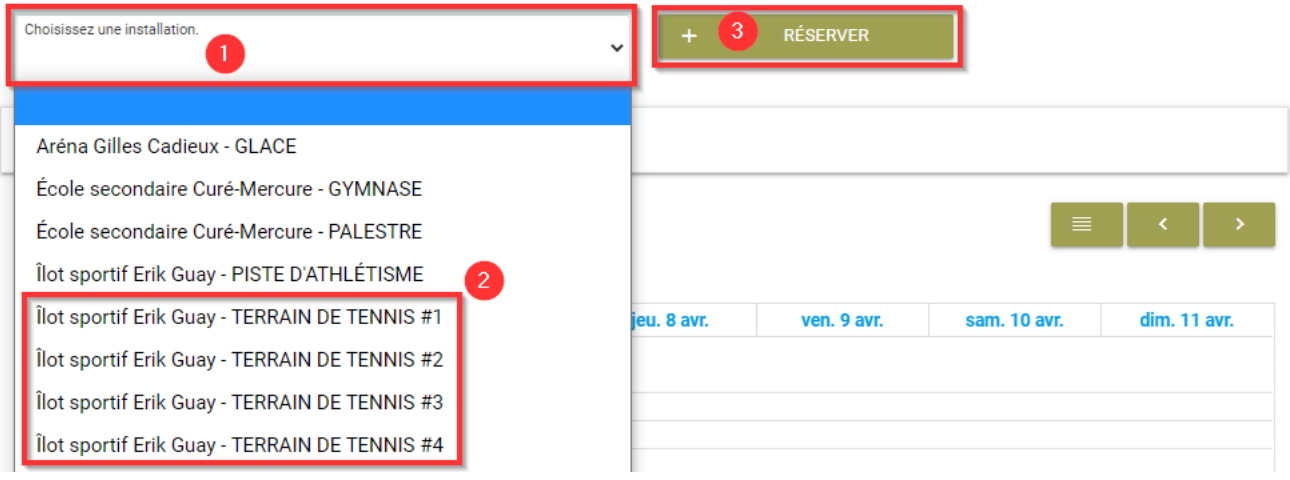

- Cliquez sur : « Choisissez une installation » Sélectionnez le terrain que vous souhaitez 1.
- 2. 3.
- Cliquez sur : « RÉSERVER »

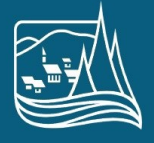

Ville de **MONT-TREMBLANT** 

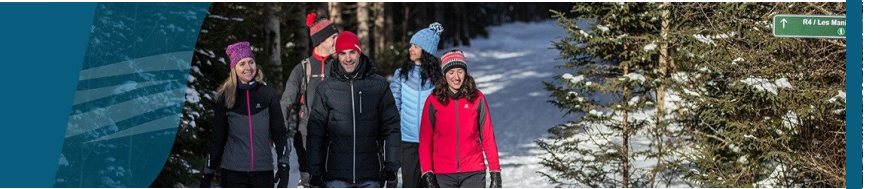

#### Réservation

| Reservat  | non  |
|-----------|------|
| I COCI Va | lion |

| Îlot sportif Erik Guay - T              | ERRAIN DE TENNIS #1 |      |       |                      |       |
|-----------------------------------------|---------------------|------|-------|----------------------|-------|
| te de la réservation                    |                     | Vois |       | Jaur                 |       |
| 2020                                    | •                   | Mai  |       | • 20                 |       |
| 2020<br>e: 1 Heure(s)<br>08:00          | 09:00               | Mai  | 11:00 | 20                   | 13:00 |
| 2020<br>e: 1 Heure(s)<br>08:00<br>14:00 | ▼   09:00   15:00   | Mai  | 11:00 | 20<br>12:00<br>18:00 | 13:00 |

- 1. Entrez la date de la réservation voulue
- 2. 3. Sélectionnez l'heure de la réservation Cliquez sur : « RÉSERVER »

Un message apparaîtra pour dire que ce sera joint à votre panier d'achats, cliquez sur «OK»

| Service de la culture et |
|--------------------------|
| des loisirs              |

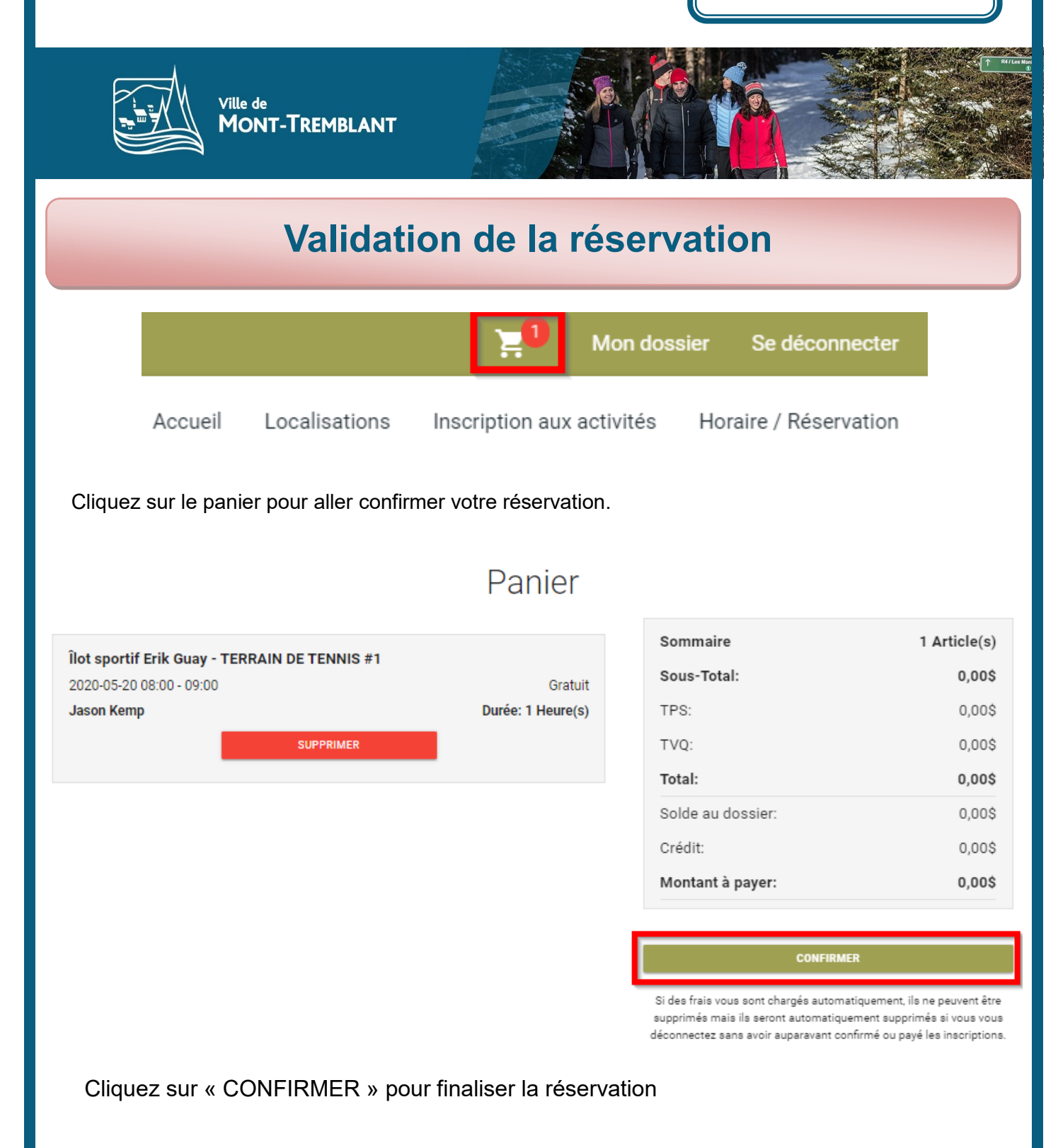

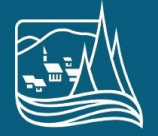

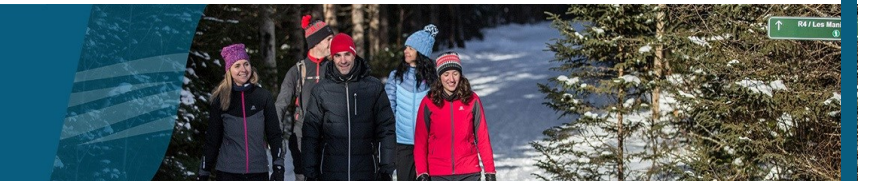

#### Validation de la réservation - fin

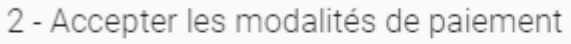

🔲 J'ai lu

Ville de

Mont-Tremblant

J'ai lu et compris les conditions et politiques ci-dessous. Cochez la case pour poursuivre.

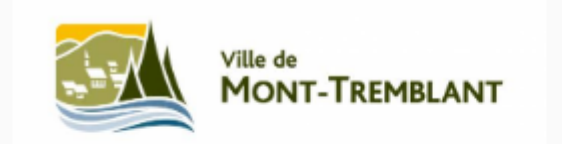

## TERRAINS DE TENNIS

Lire les modalités de réouverture des terrains de tennis (modalités de paiement). Cochez après avoir lu.

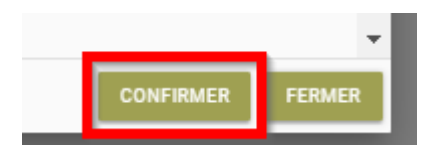

Cliquez sur « CONFIRMER » pour finaliser votre réservation.